## <u>Piers</u>

Los piers en Etabs agrupan varios shells, los cuales por razones de diseño, se busca que se comporten como un solo elemento (muros, dinteles, etc).

## 1.- Cómo Asignar Piers:

- a) En elevación, se selecciona el conjunto de elementos Shell que se quiere agrupar bajo el mismo pier.
- b) Dos opciones, la primera es pinchar en el ícono de Etabs. La segunda es ir a Assign>Shell/Area>Pier Label.
- c) Escribir el número o nombre del pier, agregar el nuevo nombre y darle ok.

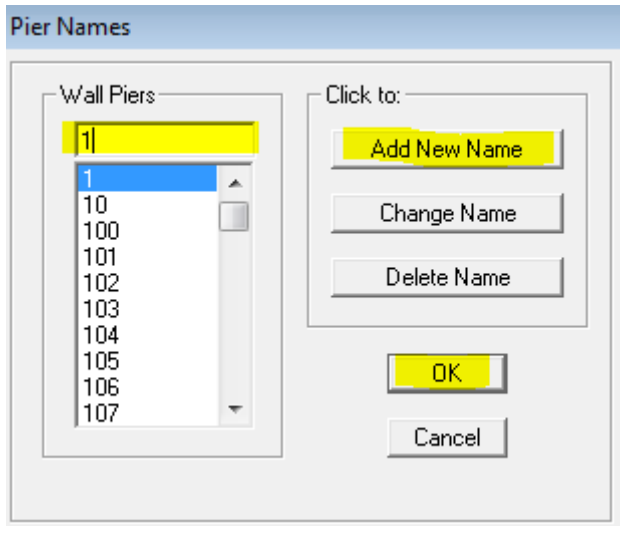

Hay que tener en consideración que puede haber <u>un sólo</u> grupo de shells con el mismo pier por piso y es conveniente que un mismo muro, en elevación tenga el mismo nombre de pier, con el fin de interpretar de forma más rápida la información que entrega el Etabs.

Se entrega a continuación, algunas imágenes a modo de ejemplo, de cómo deberían quedar correctamente asignados los piers:

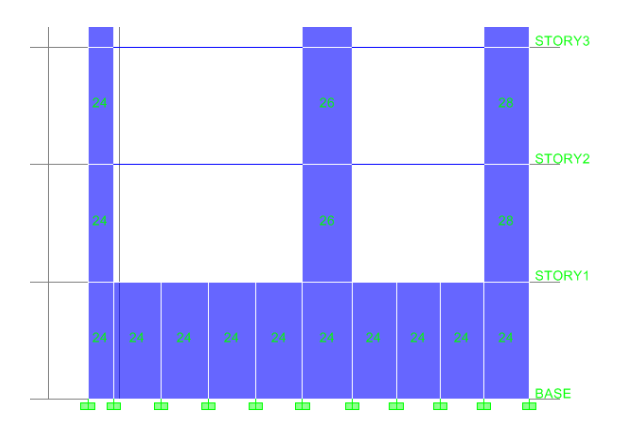

|     |     |     |     |     |     |     | _ |     |     |      | 1  |
|-----|-----|-----|-----|-----|-----|-----|---|-----|-----|------|----|
|     |     |     |     |     |     |     |   |     |     | <br> | 27 |
| 145 |     |     |     | 107 |     |     |   | 166 |     |      |    |
|     |     |     |     | 164 | 164 | 164 | T | 164 | 164 |      |    |
| 144 | 144 | 144 | 144 | 144 | 144 | 144 |   | 144 | 144 |      | 26 |
| 145 | 145 | 145 |     | 107 |     | 166 |   | 166 | 166 |      |    |
|     |     |     |     | 164 | 164 | 164 |   | 164 | 164 |      |    |
| 144 | 144 | 144 | 144 | 144 | 144 | 144 |   | 144 | 144 |      | 25 |

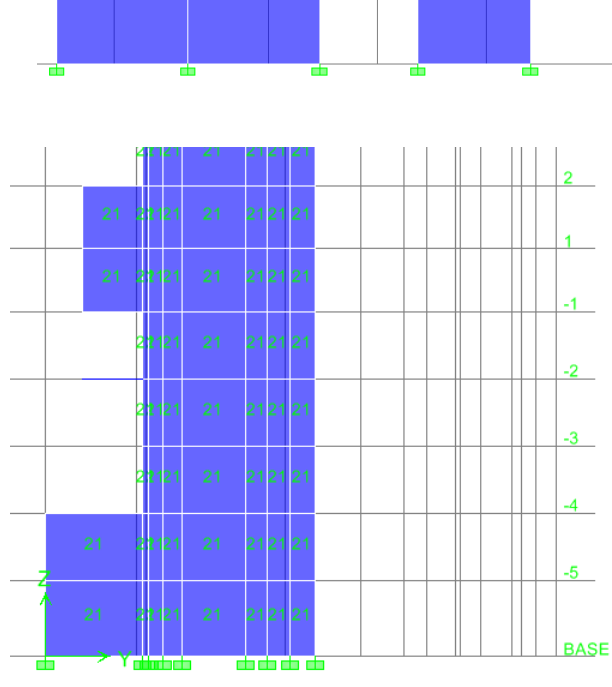

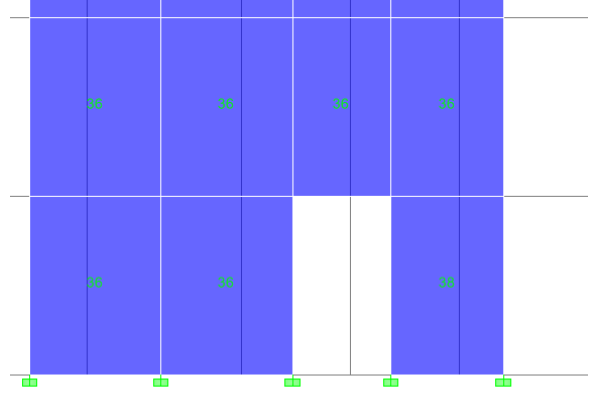

## 2.-Salida de Etabs

Con el modelo listo, se puede ver los esfuerzos de piers:

• Display>Show Tables

| Edit                                                                                                    |                                                                                                    |
|----------------------------------------------------------------------------------------------------|----------------------------------------------------------------------------------------------------|
| Image: Model Definition (0 of 77 tables selected) Image: Model Definition (0 of 77 tables selected)   Image: Building Data Image: Building Data   Image: Definition (0 of 77 tables selected) Image: Building Data   Image: Definition (0 of 77 tables selected) Image: Building Data   Image: Definition (0 of 77 tables selected) Image: Building Data   Image: Definition (0 of 77 tables selected) Image: Building Data   Image: Design Overwrites Image: Design Overwrites   Image: Design Overwrites Image: Design Overwrites   Image: Design Overwrites Image: Design Overwrites   Image: Design Overwrites Image: Design Overwrites   Image: Design Overwrites Image: Design Overwrites   Image: Design Overwrites Image: Design Overwrites   Image: Design Overwrites Image: Design Overwrites   Image: Design Overwrites Image: Design Overwrites   Image: Design Overwrites Image: Design Overwrites   Image: Design Overwrites Image: Design Overwrites   Image: Design Overwrites Image: Design Overwrites   Image: Design Overwrites Image: Design Overwrites   Image: Design Overwrites Image: Design Overwrites   Image: Design Overwrites |                                                                                                    |
| teres<br>trable: Pier Forces<br>trable: Pier Forces<br>trable: Dijects and Elements                                                                                                    | Oad Cases (Model Def.)<br>Select Load Cases<br>2 of 2 Loads Selected<br>oad Cases/Combos (Results)-<br>Select Cases/Combos<br>4 of 14 Loads Selected<br>Modify/Show Options<br>Dptions<br>Selection Only<br>Selection Only<br>Vamed Sets<br>Save Named Set<br>Show Named Set |

Se debe escoger las cargas a mostrar, que pueden ser con o sin combinar.

| Conv Entire Tab | la Ctrlu C | 1           |         |         |       |       |        |        |         |          |
|-----------------|------------|-------------|---------|---------|-------|-------|--------|--------|---------|----------|
| Copy Entire Tab | ie cui+c   | Pier Forces |         |         |       |       |        |        |         |          |
| Align Left      |            | Load        | Loc     | Р       | V2    | V3    | Т      | M2     | M3      | <b>•</b> |
| Alian Center    |            | PP          | Тор     | -12.03  | 6.80  | -0.04 | 0.029  | 0.075  | -15.231 |          |
| All Di Li       |            | PP          | Bottom  | -16.51  | 6.80  | -0.04 | 0.029  | -0.074 | 8.585   |          |
| Align Right     |            | SC          | Тор     | -3.65   | 6.01  | -0.03 | 0.021  | 0.057  | -12.820 |          |
| -1              | 3          | SC          | Bottom  | -3.65   | 6.01  | -0.03 | 0.021  | -0.046 | 8.197   |          |
| -1              | 3          | SX          | Тор     | 23.39   | 25.79 | 0.11  | 0.166  | 0.178  | 66.935  |          |
| -1              | 3          | SX          | Bottom  | 23.39   | 25.79 | 0.11  | 0.166  | 0.207  | 24.449  |          |
| -1              | 3          | SY          | Тор     | 8.16    | 11.12 | 0.07  | 0.050  | 0.140  | 25.754  |          |
| -1              | 3          | SY          | Bottom  | 8.16    | 11.12 | 0.07  | 0.050  | 0.125  | 14.532  |          |
| -2              | 3          | PP          | Тор     | -51.14  | -0.69 | -0.30 | 0.247  | 0.839  | 26.135  |          |
| -2              | 3          | PP          | Bottom  | -77.71  | -0.69 | -0.30 | 0.247  | -0.491 | 23.137  |          |
| -2              | 3          | SC          | Тор     | -19.98  | 0.92  | -0.21 | 0.153  | 0.558  | 0.150   |          |
| -2              | 3          | SC          | Bottom  | -19.98  | 0.92  | -0.21 | 0.153  | -0.344 | 4.168   |          |
| -2              | 3          | SX          | Тор     | 29.53   | 52.32 | 0.14  | 0.227  | 0.354  | 143.975 |          |
| -2              | 3          | SX          | Bottom  | 29.53   | 52.32 | 0.14  | 0.227  | 0.251  | 87.079  |          |
| -2              | 3          | SY          | Тор     | 17.82   | 29.89 | 0.07  | 0.201  | 0.178  | 84.164  |          |
| -2              | 3          | SY          | Bottom  | 17.82   | 29.89 | 0.07  | 0.201  | 0.158  | 47.792  |          |
| -3              | 3          | PP          | Тор     | -86.92  | -0.15 | -0.09 | -0.045 | 0.241  | 19.949  |          |
| -3              | 3          | PP          | Bottom  | -109.09 | -0.15 | -0.09 | -0.045 | -0.081 | 19.403  |          |
| -3              | 3          | SC          | Тор     | -24.94  | -0.12 | -0.07 | 0.009  | 0.194  | 1.546   |          |
| -3              | 3          | SC          | Bottom  | -24.94  | -0.12 | -0.07 | 0.009  | -0.060 | 1.109   |          |
| -3              | 3          | SX          | Тор     | 28.61   | 46.99 | 0.14  | 0.166  | 0.192  | 45.513  | -        |
| 1               | 2          | CV          | Dettern | 20.04   | 40.00 | 0.44  | 0.400  | 0.000  | 400.040 |          |
|                 |            |             |         |         |       |       |        |        |         | OK       |
|                 |            |             |         |         |       |       |        |        |         |          |

Se copia la tabla completa y se pega directamente en Excel (control+V), mucho ojo con las unidades con las que están trabajando.

En la imagen anterior se aprecia que los valores de P, M2 y M3 no son los mismos para la parte superior e inferior del muro. Para diseñar los muros, se considerarán sólo los esfuerzos en la parte inferior de éste (Bottom).

Los datos extraídos de ésta forma sirven para ver el estado del muro piso a piso, de tal forma de determinar las diferentes armaduras que se necesitará para cada piso.